# SuperStream

第二部 SuperStream-FA+資産除去債務対応方針について

エス・エス・ジェイ株式会社 カスタマーサポート部 芳野 茂

> 本資料は、2008年3月31日までに公表された「資産除去債務に関する会計基準」・「資産除去債務に関する会計基準の適用指針」 等に基づいて作成しております。

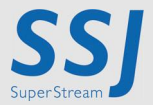

© 2010 SSJ K.K. All rights reserved.

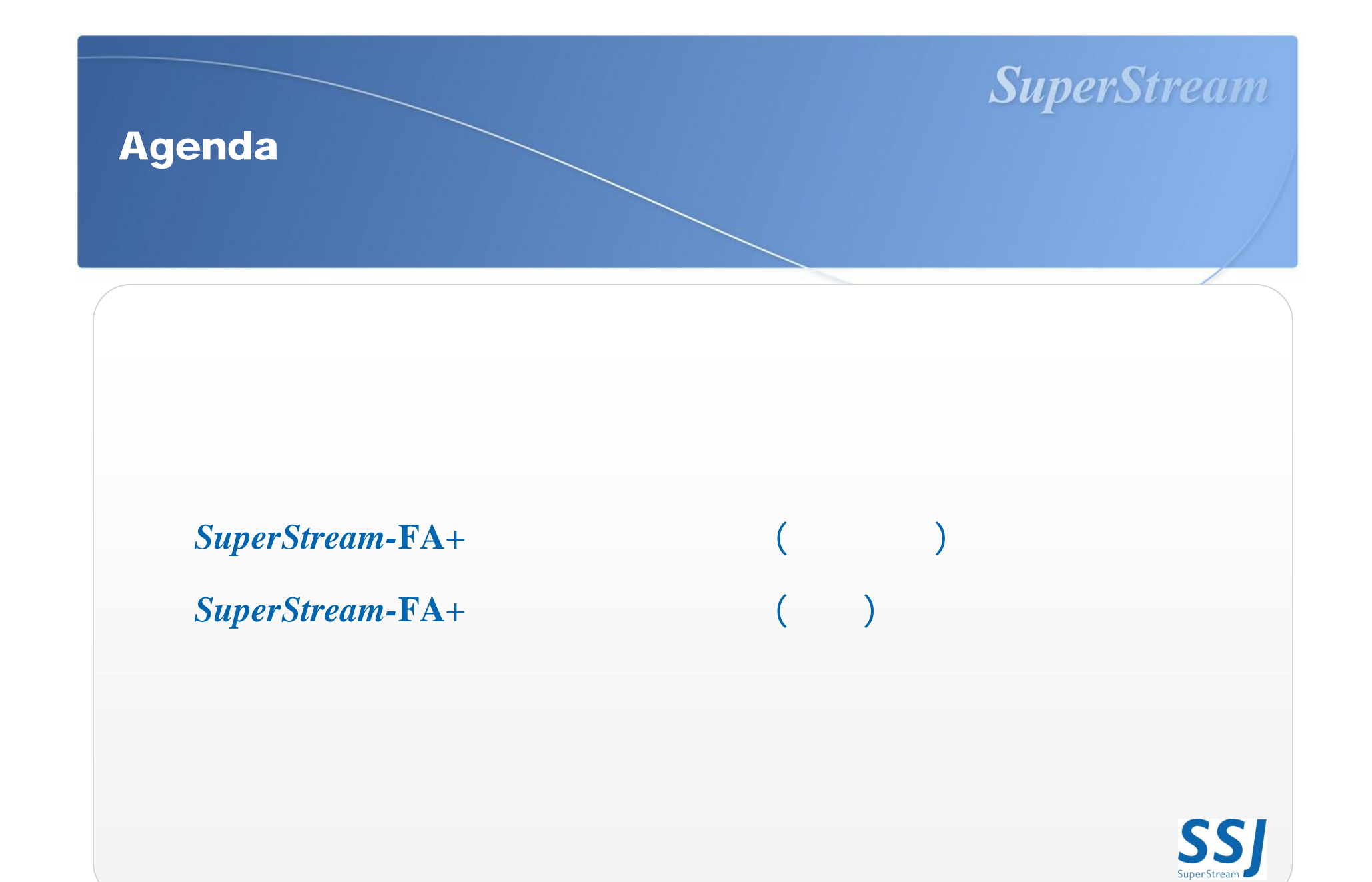

0. 前提条件

# SuperStream

# <u>資産除去債務対応モジュール適用バージョン</u>

"SP20090731版"

SP20090731版補足パッチ、FA+0067、 FA+0068まで適用されていることが前提。 "SP20090731版[PB11]"

FA+0069まで適用されていることが前提。

20080630版以前のバージョンでは、モジュールを適用できませんので、 "SP20090731版"まで バージョンアップしていただくようお願いします。

© 2010 SSJ K.K. All rights reserved

# "資産除去債務の概念"

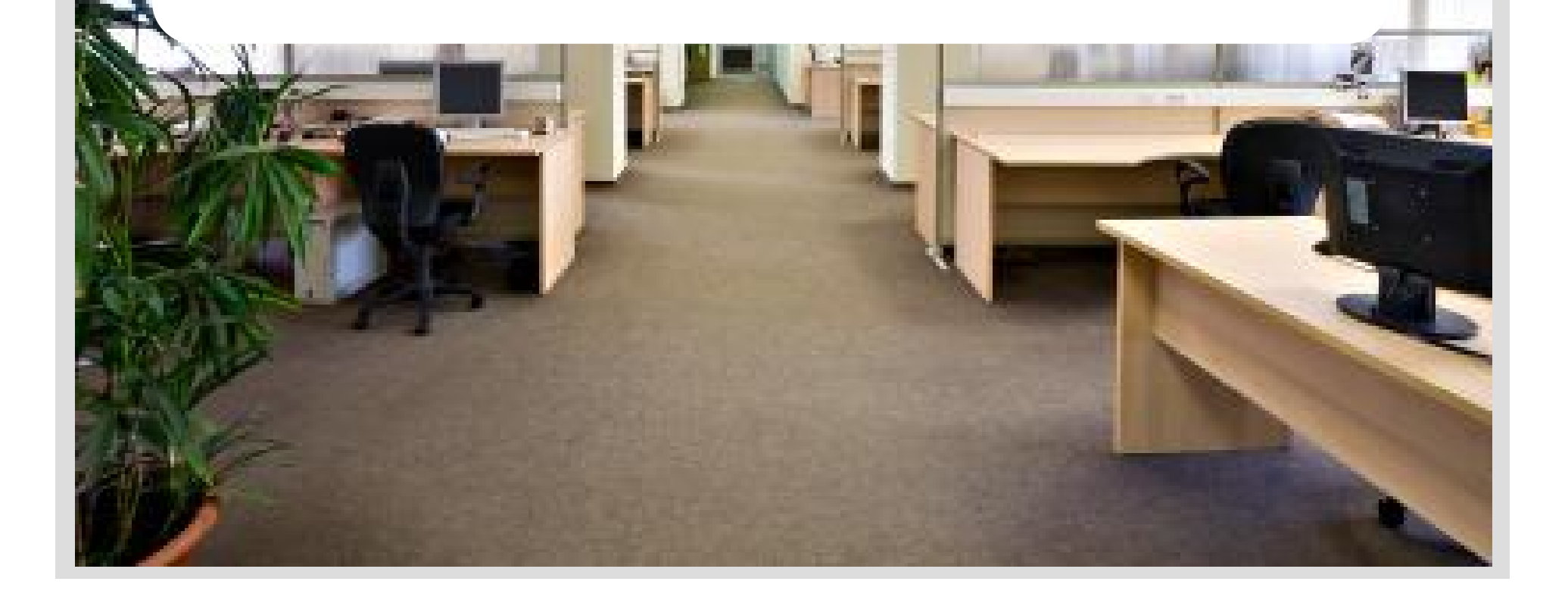

# 1. 資産除去債務の概念

# SuperStream

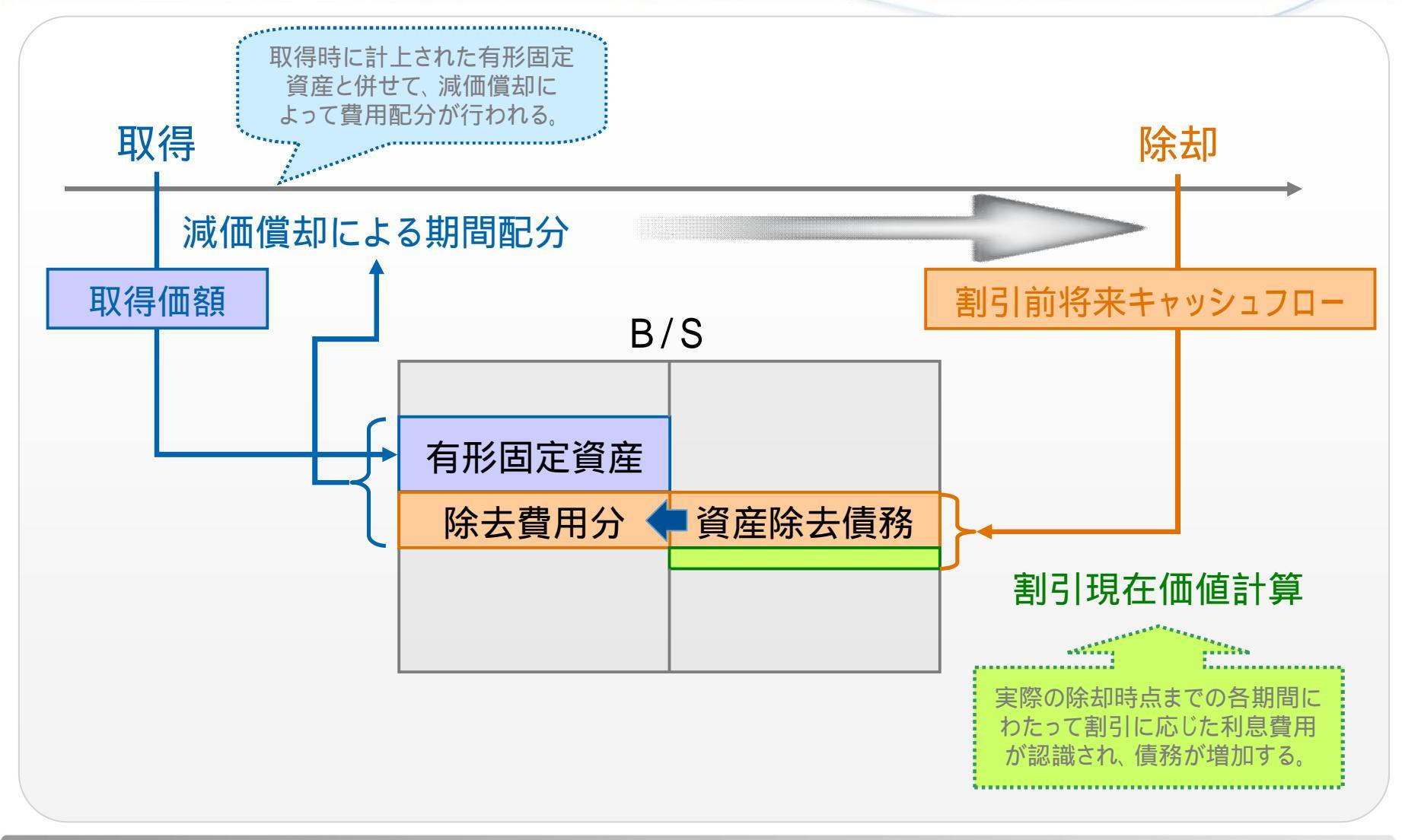

# 

# **2-1**. SuperStream-FA+資産除去債務対応 (全体概要) Sup ~ 資産除去債務 処理の流れ(既存資産の除去債務登録)~

# SuperStream

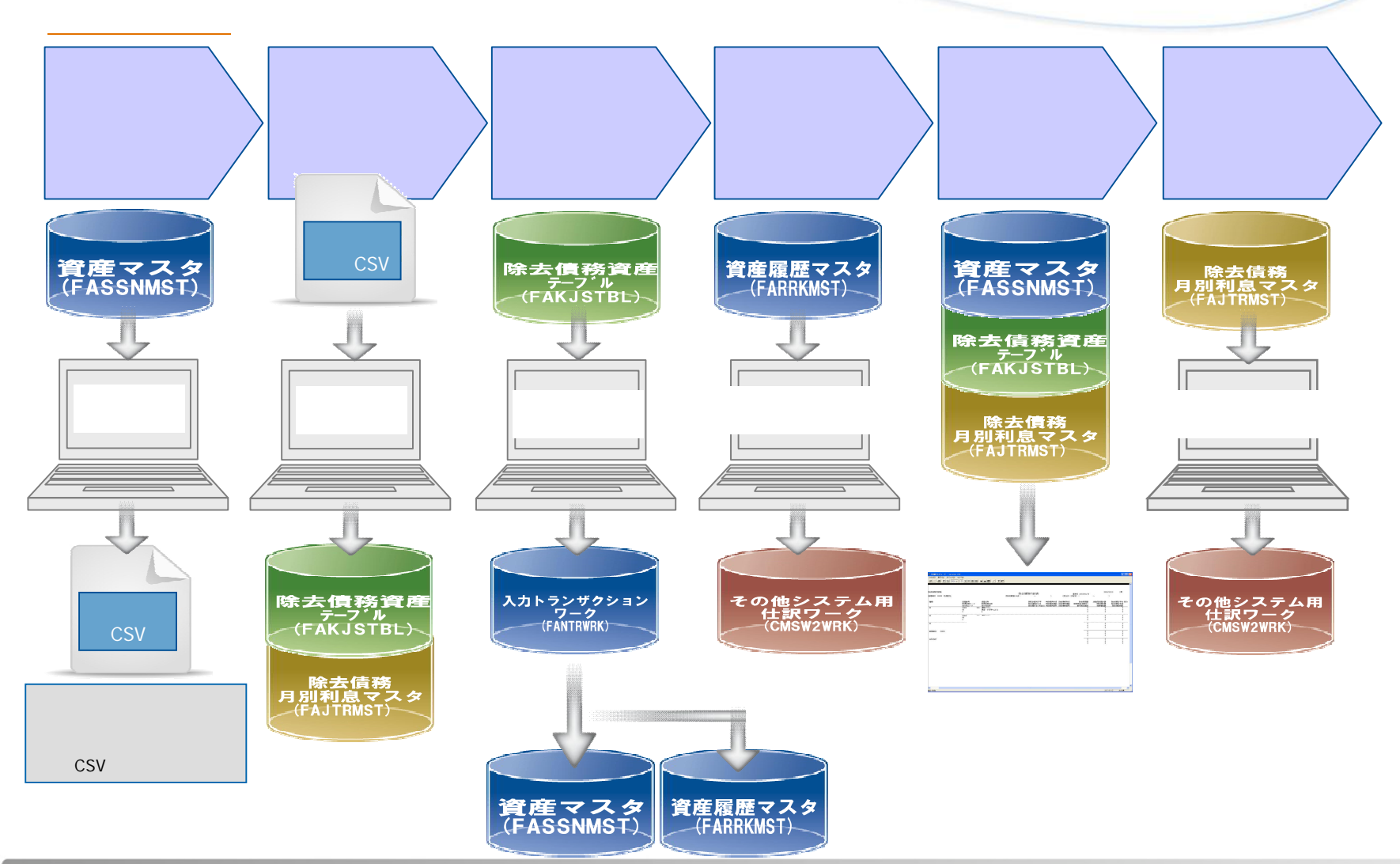

# **2-2**. SuperStream-FA+資産除去債務対応 (全体概要) SuperStream ~ 資産除去債務 処理の流れ(新規資産の除去債務登録) ~

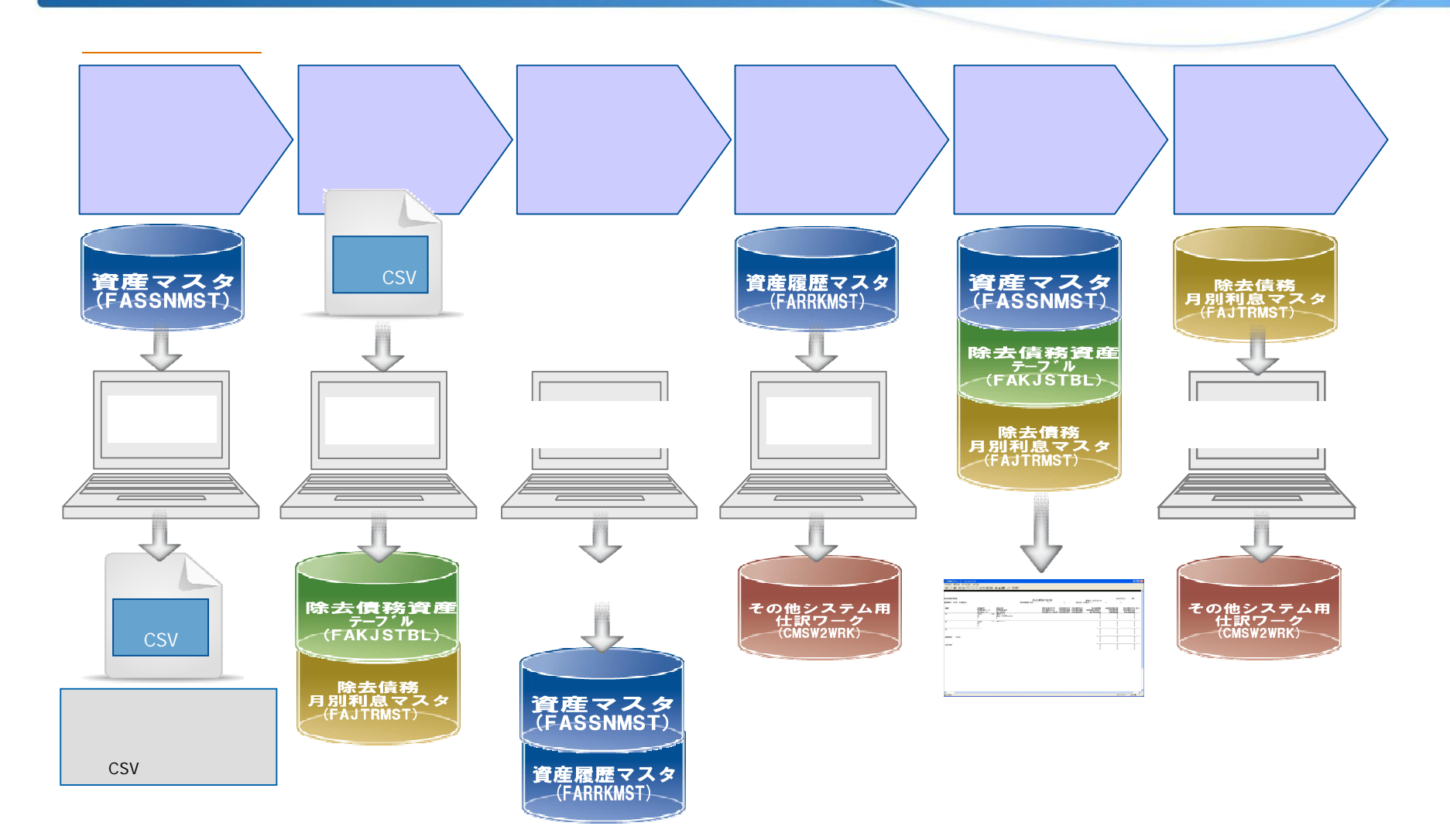

# "SuperStream-FA+" ~ 資産除去債務対応(詳細)~

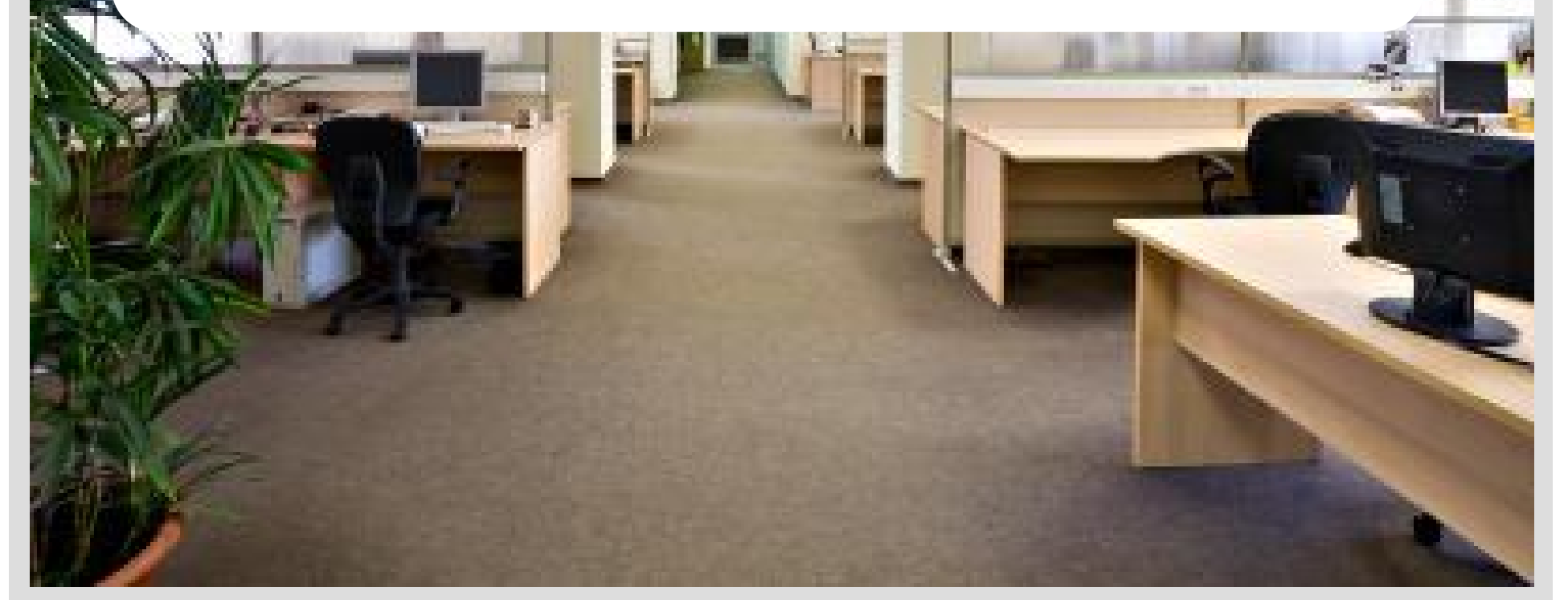

# **3-1**. *SuperStream*-FA+資産除去債務対応(詳細) ~ 事前準備項目 ~

## 【勘定科目登録】

#### 除去特別損失

・既存除去債務計上仕訳の借方科目として使用。 ・集計先コード=「特別損失計」となる内部コードを指定。

#### 資産除去債務

・既存除去債務計上仕訳の貸方科目として使用。
 ・除去債務増加計上仕訳の貸方科目として使用。
 ・集計先コード=「固定負債計」となる内部コードを指定。

#### 利息費用

・除去債務増加計上仕訳の借方科目として使用。
 ・集計先コード=「一般管理費計」や「間接製造経費計」となる
 内部コードを指定。

### その他

通常の資産と除去債務資産で科目を分けて管理する場合、 固定資産科目、減価償却費科目、減価償却累計科目を 別途登録する必要があります。

#### 仕訳例

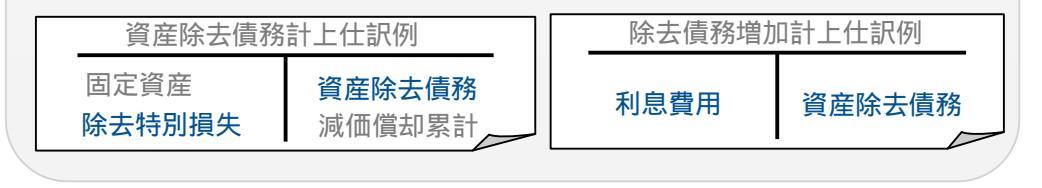

#### < 勘定科目登録画面 >

|         | 科目二      | 1-ド 科目名         |         |        |         |                       |    |
|---------|----------|-----------------|---------|--------|---------|-----------------------|----|
| ・頭出く    | 絞込       |                 |         |        |         |                       | 00 |
| 科目1-    | * 内部コート* | 科目正式名称          | 科目略称    | 集計先コート | 集計先名称   | 使用開始日使用終了日            | ~  |
| 86280   | 86280    | 固定資産圧縮損         | 固定資産圧縮損 | 00720  | 特別損失計   | 1900/01/01/2999/12/31 |    |
| 86300   | 86280    | 除去特別損失          | 除去特别損失  | 00720  | 特別損失計   | 1900/01/01/2999/12/31 |    |
| 87100   | 87100    | 法人税             | 法人税     | 00740  | 法人税等計   | 1900/01/01 2999/12/31 |    |
| 87600   | 87600    | 法人税等調整額         | 法人税等調整額 | 00760  | 当期純利益   | 1900/01/01/2999/12/31 |    |
| 87700   | 87700    | 利益調整高           | 利益調整高   | 00750  | 利益調整高計  | 1900/01/01 2999/12/31 |    |
| 88310   | 88310    | 税効果固定資産圧縮積立金取崩高 | 税圧縮積立取崩 | 00780  | 目的積取崩計  | 1900/01/01 2999/12/31 |    |
| 89000   | 89000    | 自己株式処分差損        | 自己株処分差損 | 00810  | 当期未処分利益 | 1900/01/01 2999/12/31 |    |
| 89010   | 89010    | 自己株式消去額         | 自己株式消去額 | 00810  | 当期未処分利益 | 1900/01/01 2999/12/31 |    |
| 89050   | 89050    | 利益準備金取崩額        | 利益準備金取崩 | 00810  | 当期未処分利益 | 1900/01/01 2999/12/31 |    |
| 89100   | 89100    | 中間配当金           | 中間配当金   | 00790  | 中間配当金計  | 1900/01/01/2999/12/31 |    |
| 90100   | 90100    | 中間配当利益準備金積立額    | 中配利準積立  | 00800  | 中配利準積計  | 1900/01/01 2999/12/31 |    |
| 91100   | 91100    | 特別償却準備金取崩額      | 特償準備取崩  | 00820  | 任意積取崩計  | 1900/01/01 2999/12/31 |    |
| 91200   | 91200    | 別途積立金取崩額        | 別途積立取崩  | 00820  | 任意積取崩計  | 1900/01/01 2999/12/31 |    |
| 92000   | 92000    | その他資本剰余金取崩額     | 他資本剰余取崩 | 00860  | 次期操越利益  | 1900/01/01 2999/12/31 |    |
| 92020   | 92020    | 資本準備金取崩額        | 資本準備金取崩 | 00860  | 次期操越利益  | 1900/01/01 2999/12/31 |    |
| 92100   | 92100    | 利益準備金           | 利益準備金   | 00830  | 利益処項目計  | 1900/01/01 2999/12/31 |    |
| 92200   | 92200    | 配当金             | 配当金     | 00830  | 利益処項目計  | 1900/01/01 2999/12/31 |    |
| 92300   | 92300    | 役員賞与金           | 役員賞与金   | 00830  | 利益処項目計  | 1900/01/01 2999/12/31 |    |
| 94100   | 94100    | 特別償却準備金         | 特償却準備金  | 00840  | 任意積立金計  | 1900/01/01/2999/12/31 |    |
| 94200   | 94200    | 別途積立金           | 別途積立金   | 00840  | 任意積立金計  | 1900/01/01 2999/12/31 |    |
| 98500   | 98500    | 配当金             | 配当金     | 00901  | 他資剰余処分計 | 1900/01/01/2999/12/31 |    |
| → 86400 | 86400    | 除去特別損失          | 除去特別損失  | 00720  | 特別損失計   | 1900/01/01/2999/12/31 |    |
| → 33700 | 33700    | 資産除去債務          | 資産除去債務  | 00170  | 固定負債計   | 1900/01/01 2999/12/31 |    |
| → 72600 | 72600    | 利息費用            | 利息費用    | 00650  | 一般管理費計  | 1900/01/01/2999/12/31 | ~  |

SuperStream

© 2010 SSJ K.K. All rights reserved

# **3-2**. *SuperStream*-**F**A+資産除去債務対応(詳細) ~ 事前準備項目 ~

# **SuperStream**

### 【システム区分登録】

### 3N:固定資産除去債務増加仕訳

固定資産の除去債務増加計上仕訳を作成する場合、登録が必要。

### 3P:リース資産除去債務増加仕訳

リース資産の除去債務増加計上仕訳を作成する場合、登録が必要。

#### <システム区分登録画面> 間 システム区分登録 ファイル(E) 編集(E) メニュー(M) ウインドの(M) ヘル システム種別 8 固定資産&リース資産管理 伝票発播区分 - 伝票発播単位 --€ 年里位 伝票種別 N システム区分名称 固定資産除去債務増加 検索 沉动区分 沉动区分名称 ◎ 頭出 ◎ 絞込 システム区分 システム区分名称 ▲ 固定資産減損損失 固定資産減損損失変更 リース資産取得 ース資産移動 へ買/性約300 ス資産用途変更 一ス資産解約返却 ース資産取得額変更 ース資産償却額変更 リース資産債却額変更 リース資産減価償却費 リース料支払 固定資産除去債務増加 リース除去債務増加 確定 画面印刷 ||新規作成||修正選択||削除選択||削除照除|| 取 消 || 閉じる | 実 行 || CAPS NUH (SCRE (2010/02/18 3:48:33 PM

| 【伝票発番コントロールマスタ登録】          |                                                                                                    |
|----------------------------|----------------------------------------------------------------------------------------------------|
| 支店コードごとに、システム区分を追加登録して下さい。 | 支加二一上         D0000         東京本社         会計期         2         会計月         2           2.2.5 ム区公         国定資産除去務務部の         広課発電グループ         所         通         通           水詰日伝要発電グループ         グループ名称         ・         第         ・         第           * 数中         ・         ア         グループ名称         ・         第           * 数中         ・         ア         グループ名称         ・         第           * 数中         ・         ア         グループ名称         ・         第           * 数中         ・         ア         グループ名称         ・         第           * 数中         ・         日本         FA         ・         ・           * 数中         ・         日本         FA         ・         ・           10000         東京本社         3         日ご会産水価額が         ・         FA         FA           10000         東京本社         30         日ご会産水価額が         ・         FA         FA           10000         東京本社         30         日ご会産水価額が         ・         FA         FA           10000         東京本社         30         日ご会産税         1         FA         FA           100000         東京本社 |
|                            | Detro (troit (sourc) to 1,3/43/3                                                                                                    |

### < 伝票発番コントロールマスタ登録画面 >

# **3-3**. *SuperStream*-**F**A+資産除去債務対応(詳細) ~ 事前準備項目 ~

# SuperStream

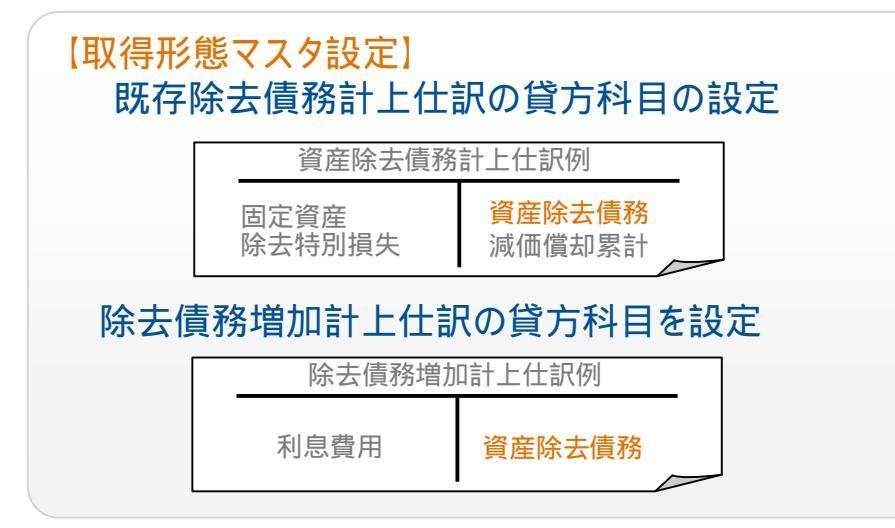

#### 【メニューグループ登録】 今回新たに追加された画面、帳票をメニューグループ登録。 メニュー画面からプログラムを呼び出せるようにします。

| プログラムID  | プログラム名            |
|----------|-------------------|
| FB051000 | 資産データ抽出処理         |
| FB052000 | 除去債務計算処理          |
| FB053000 | 除去債務資産一括登録        |
| FB054000 | 仕訳データ作成(既存除去債務計上) |
| FB055000 | 仕訳データ作成(除去債務増加計上) |
| FP058000 | 除去債務内訳表           |

#### < 取得形態マスタ設定画面 >

| 取得影響マスタ設定<br>*(1)(F) 標準(F) N=>=( | 0.0028000.00300       |             |                        |        |        |         |
|----------------------------------|-----------------------|-------------|------------------------|--------|--------|---------|
|                                  | 取得形態 90<br>取得形態 90    |             |                        |        |        |         |
|                                  |                       | AX FF715 RS |                        |        |        |         |
|                                  | ・無し                   | ○直接減額方式     | ○引当金方式                 | 積立金方式  |        |         |
|                                  | 取得貸方                  |             |                        |        |        |         |
|                                  | <u>勘定科目</u> 区         | 600         | 資産除去債務                 |        |        |         |
|                                  | <u>補助科目</u><br>会+pare |             |                        |        |        |         |
|                                  |                       |             |                        |        |        |         |
|                                  | )用實稅調整<br>制定科目        |             |                        |        |        |         |
|                                  | 補助科目                  |             |                        |        |        |         |
|                                  | 負担部門                  |             | Í                      |        |        |         |
| _<br>検索<br>◎ 頭出 ○ 絞込「            | 取得形態 形態内容             | -           |                        |        |        |         |
| 取得形態                             | 形態内容                  |             | 圧縮制緩                   | 取得貸方科目 | 取得貸方補助 | 取得貸方部門  |
| 10 取得3                           | 形態10                  |             | 無し                     | 10100  |        |         |
| 90 除去                            | 責務用取得形態               |             | 無し                     | 33600  |        |         |
|                                  |                       |             |                        |        |        |         |
| <                                |                       |             |                        |        |        | >       |
| 確定                               | 西西印刷 参照               | 新規作成 修正邊    | <b>社択   削除選択  </b> 削除. | 解除 取 消 |        | 閉じる 実 行 |
|                                  |                       |             |                        |        |        |         |

#### <メニューグループ登録画面>

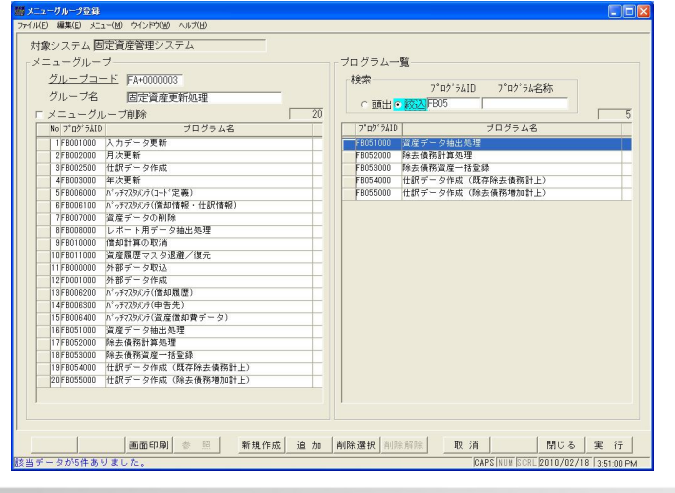

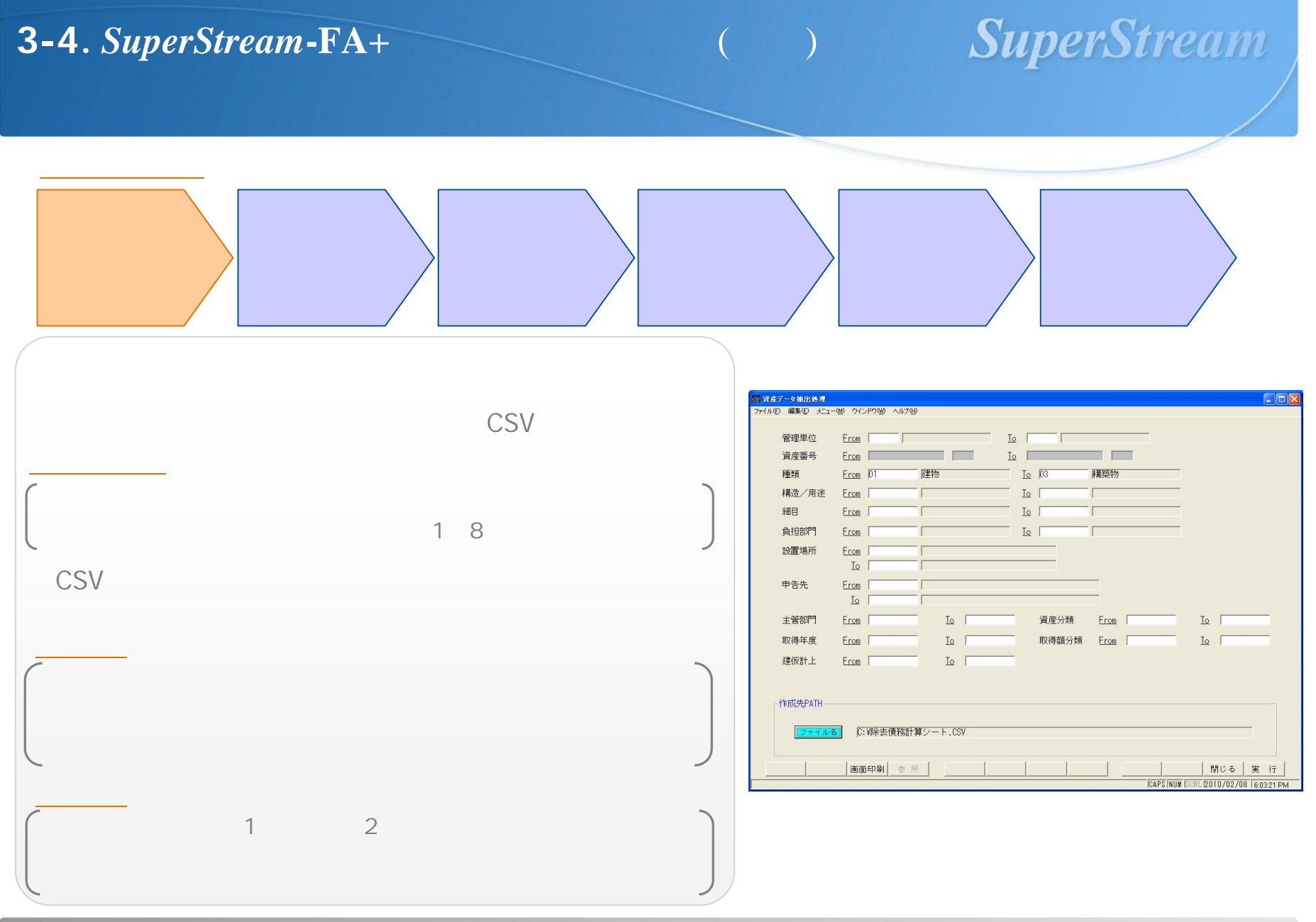

# 3-5. SuperStream-FA+資産除去債務対応(詳細)

# SuperStream

~ 対象資産の洗い出しポイント~

# 【ポイント】

除去債務資産として登録された資産は、抽出対象とはなりません。

作成されたCSVファイルを、Excelで編集する場合、コード番号の前ゼロが消えて 「00300」「300」と表示されたり、年月項目が「2006/06」「Jun-06」のように表示されますので、 セルの書式設定のユーザ定義にて「00000」や「YYYY/MM」をご指定して下さい。

SP20100630版で、本体資産と除去債務資産を同一資産に統合する場合、 除去債務資産に紐づく本体資産の情報(管理単位、資産番号1、資産番号2)が必要となりますので、 本体資産と除去債務資産との関連付けを別途、管理・記録しておいてください。

取得形態コードの変更を行わず、除去債務資産の登録を行うと、既存除去債務計上仕訳の貸方科目が 「資産除去債務」以外の科目となってしまいますので、除去債務計算CSVを作成する際にはご注意ください。

除去債務計算CSV の作成要領につきましては、FA+0070マニュアル(付録B)をご参照下さい。

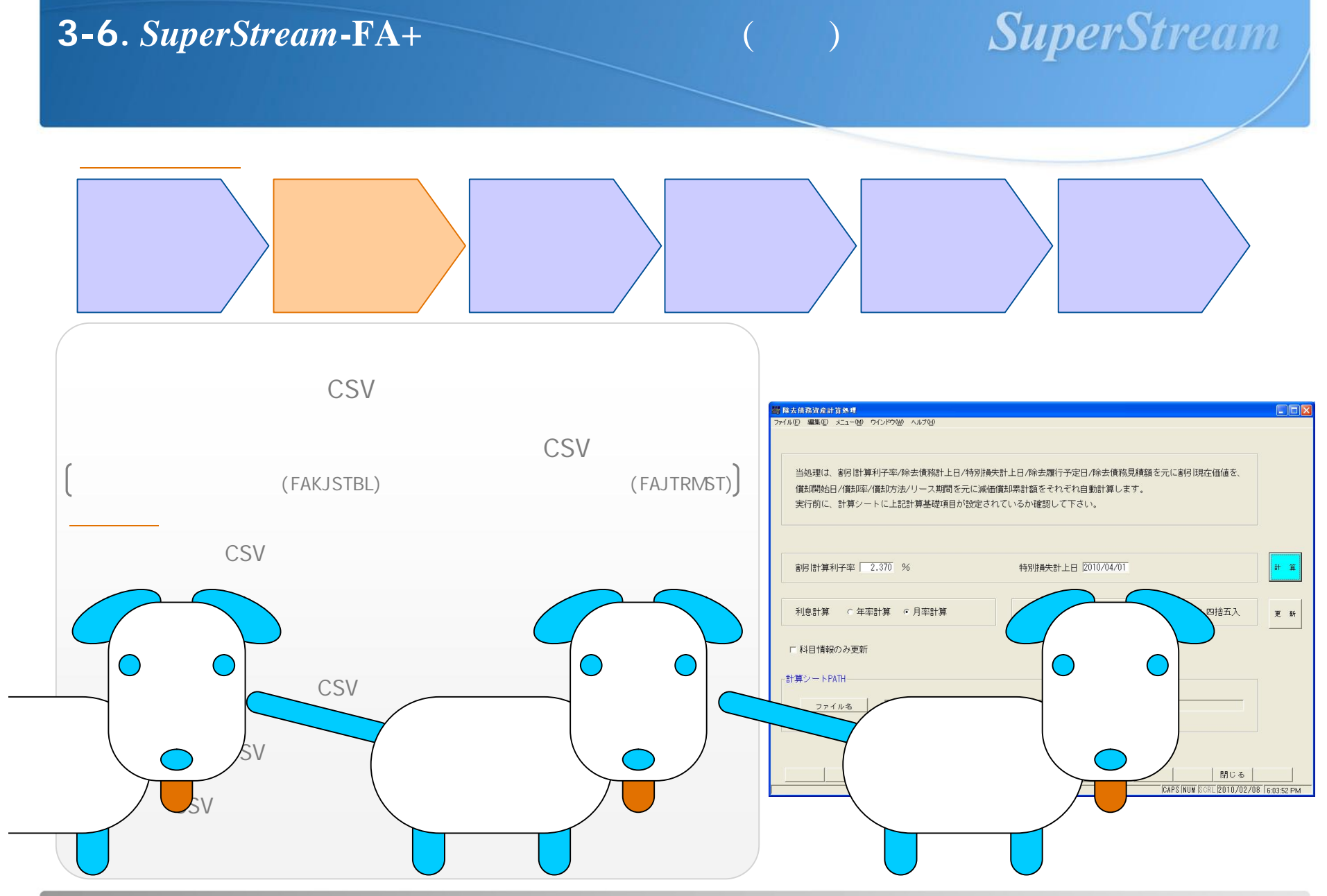

© 2010 SSJ K.K. All rights reserved

# **3-7**. *SuperStream*-FA+資産除去債務対応(詳細) ~ 除去債務の見積リ・算定 ポイント~

# 【ポイント】

本処理は、管理単位マスタの現在処理年月が特別損失計上日以降でなければ実行できません。 (注意)決算月が3月の会社の場合、2010年4月に特別損失計上することになりますので、2010年3月までの月次更新が 完了している状態でなければ、本機能は使用できません。

除去債務計算CSVの一行目は、見出し行として認識されますので、見出し行を削除しないようご注意下さい。

計算ボタンを押すと、計算した結果がCSVに反映されます。

更新ボタンを押すと、計算した結果が除去債務テーブル、除去債務月別利息マスタに反映されます。

除去債務資産一括登録を行う前であれば、計算ボタン・更新ボタンは何度でも実行可能です。

自動計算された金額でなく、手計算した金額で登録を行いたい場合には、計算ボタンではなく 更新ボタンを押して除去債務テーブル、除去債務月別利息マスタに反映させて下さい。

除去債務計算処理で発生したエラーについての原因、対処方法につきましては、 FA+0070マニュアル(付録A)をご確認下さい。

除去債務計算処理での割引現在価値計算、月々の利息金額計算、減価償却累計額の算出、 特別損失額の算出の詳細につきましては、FA+0070マニュアル(付録D)をご確認下さい。

SuperStream

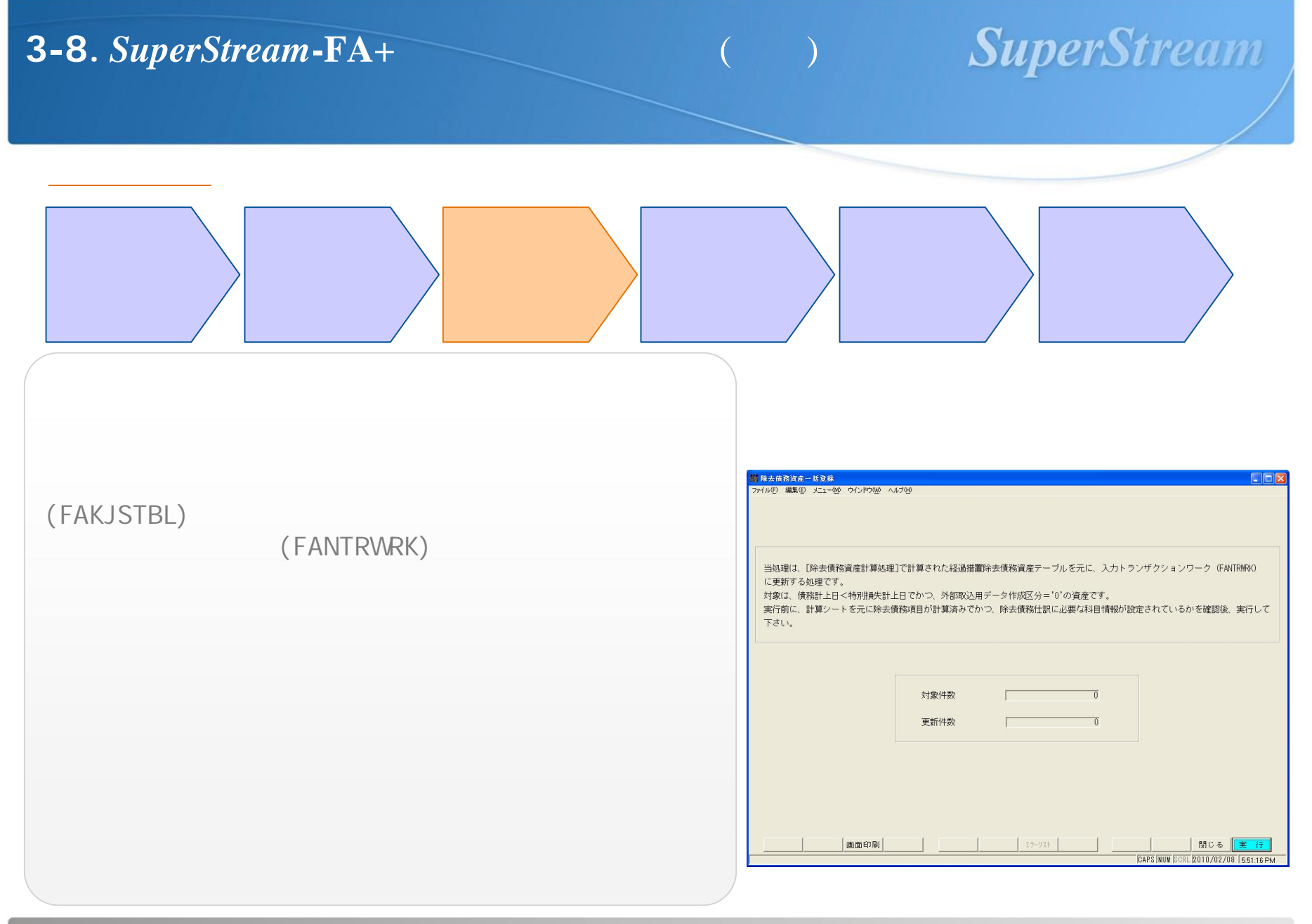

# **3-9**. *SuperStream*-FA+資産除去債務対応(詳細)

# SuperStream

~ 除去債務の登録 ポイント~

## 【ポイント】

#### 既存資産のみが処理対象です。

#### <u>対象資産</u>

「債務計上日 < 特別損失計上日」となる資産 除去債務資産テーブルの外部取込用データ作成区分が「0:未作成」の資産

#### <u>対象外資産</u>

「債務計上日 特別損失計上日」となる新規資産 外部取込用データ作成区分が「1:作成済」になっている資産

入力トランザクションワークを作成した後、再度正しい情報で登録したい場合には、 以下の手順で修正してください。

### .外部データ取込

.入力データ更新

- 資産データの削除
- . 除去債務計算CSVをメンテナンス
- .除去債務計算処理にて計算,更新
- .除去債務資産一括登録を実行
- . 外部データ取込
- .入力データ更新

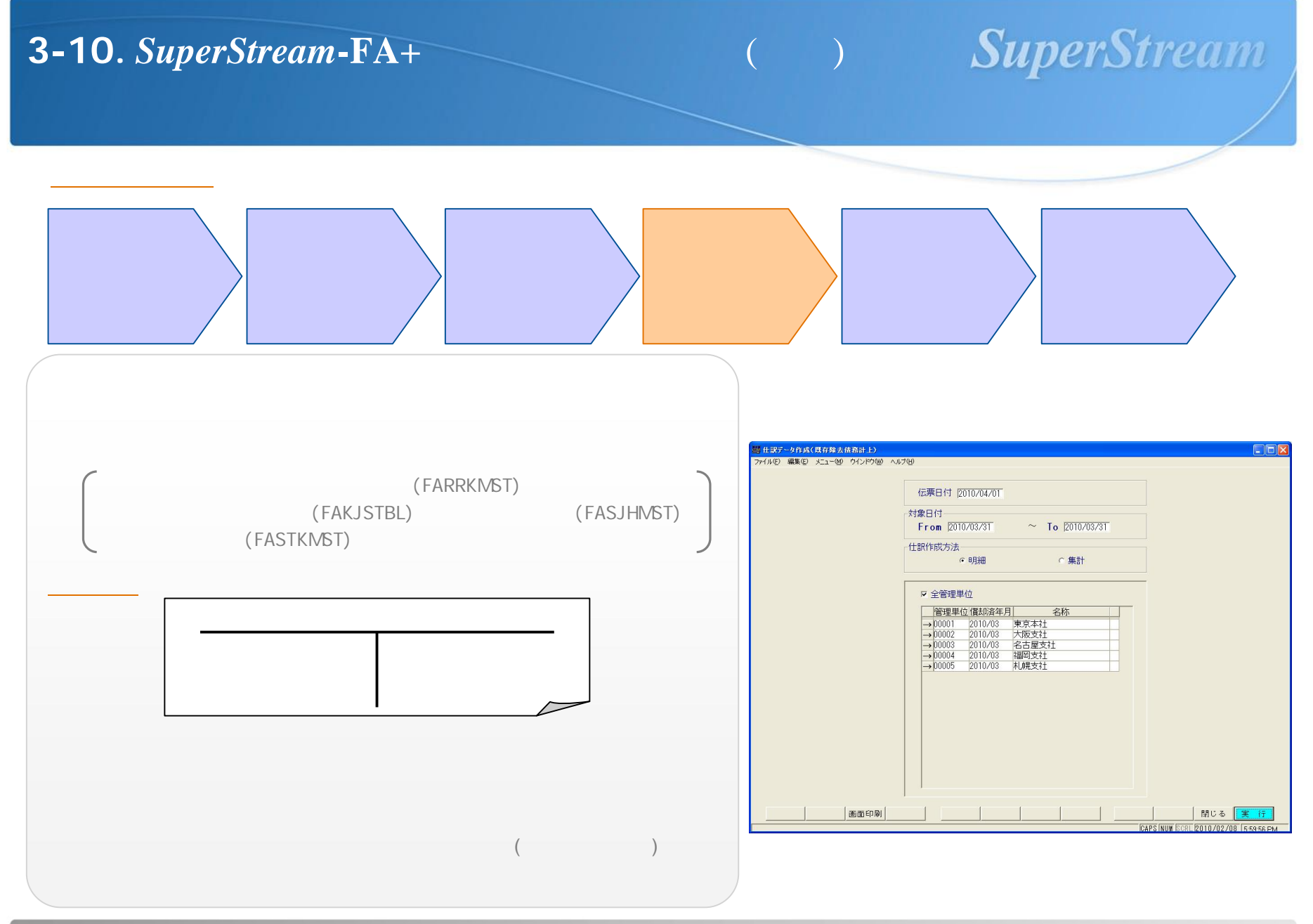

# 3-11. SuperStream-FA+資産除去債務対応(詳細)

# SuperStream

~ 除去債務の計上 ポイント~

# 【ポイント】

[仕訳データ作成(既存除去債務計上)]の作成対象データは、以下の条件を満たすデータとなります。

### 資産マスタの税/取得価額が¥0 除去債務計上日の年度 < 特別損失計上日の年度

会社情報マスタの仕訳作成方法を「直接法」に設定しても、既存除去債務計上仕訳は間接法で作成されます。 直接法の仕訳を起票したい場合、除去債務内訳表を出力し、その金額を元にCOREにて起票してください。

### 既存除去債務計上仕訳は再作成できません。

既存の[仕訳データ作成]を行う前に[仕訳データ作成(既存除去債務計上)]を実行してください。 (注意)既存の[仕訳データ作成]を先に実行すると、既存除去債務計上仕訳ではなく取得仕訳が作成されます。 また、一度、取得仕訳を作成すると、既存除去債務計上仕訳が作成できなくなりますのでご注意ください。

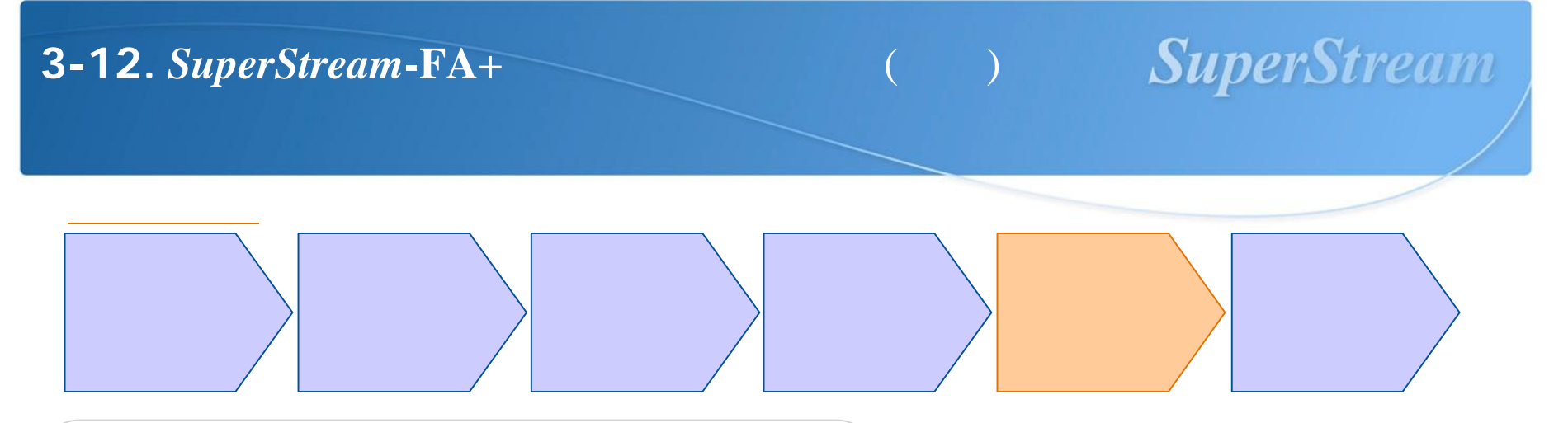

#### 【機能内容】

資産除去債務の償却計算方法は、通常の償却計算と同様。 はじめに除去債務計算CSVで指定した償却方法、耐用年数、 償却率にて償却計算を行う。

#### 除去債務内訳表について

下記のマスタを参照し、除去債務資産一覧を出力。 また、既存資産、新規資産どちらも出力可能です。

〔資産マスタ(FASSNMST)、除去債務資産テーブル(FAKJSTBL)、
 【除去債務月別利息マスタ(FAJTRMST)

除去債務内訳表で確認できる項目

#### 特別損失科目、減価償却累計額、特別損失額、割引現在価値 と既存資産の除去債務計上仕訳の科目・金額、除去費用科目、 当期増加額と除去債務増加計上仕訳の科目・金額

除去予定日を元に、資産除去債務が1年以内か1年超かを それぞれ集計するため、固定負債、流動負債の金額を確認 することが可能。

#### <除去債務内訳表出力指示画面 >

| ✓ 全管理単位<br>債務計上日                                                                                                    | 管理単位                                                                                                    | Erom                                                                                                    | Io                                                                                                    |                                                                                                    |                                                                                                    | 1                                  |
|----------------------------------------------------------------------------------------------------|----------------------------------------------------------------------------------------------------|----------------------------------------------------------------------------------------------------|----------------------------------------------------------------------------------------------------|----------------------------------------------------------------------------------------------------|----------------------------------------------------------------------------------------------------|------------------------------------|
| From                                                                                                    | To                                                                                                    |                                                                                                    |                                                                                                    |                                                                                                    |                                                                                                    |                                    |
| 「 処分資産のみ出力                                                                                                    | ×                                                                                                    | 「好日(処分予定日)<br>From                                                                                                    | To                                                                                                    |                                                                                                    |                                                                                                    |                                    |
| 基準日 2010/02/10                                                                                                    | 2010/02/11~2                                                                                                    | 2011/02/10を1年以内と                                                                                                    | こします。                                                                                                    | ・明細出力                                                                                                    | ○ 集計出力                                                                                                    |                                    |
| 抽出条件                                                                                                    |                                                                                                    |                                                                                                    |                                                                                                    |                                                                                                    |                                                                                                    |                                    |
| 条件1 種類                                                                                                    | Erom 00                                                                                                    | <u>Io</u>  98                                                                                                    | ● なし                                                                                                    | Cかつ (AND)                                                                                                    | ○または (OR)                                                                                                    |                                    |
| 条件2                                                                                                    | Eron                                                                                                    | <u>Io</u>                                                                                                    | ● なし                                                                                                    | cかつ (AND)                                                                                                    | ○また(ま (OR)                                                                                                    |                                    |
| 条件3<br>■ ##7//Ca-7-                                                                                                    | Erom<br>ersion 3.0                                                                                                    | To                                                                                                    |                                                                                                    |                                                                                                    |                                                                                                    |                                    |
|                                                                                                    | 903 - 🗆 💷 🔤 👪 💌                                                                                                    |                                                                                                    |                                                                                                    |                                                                                                    |                                                                                                    |                                    |
|                                                                                                    | 90% ▼ □ □□ === 田田 (100 ▼                                                                                                    |                                                                                                    | 除去債務内訳表 ,                                                                                                |                                                                                                    | 0/12/10 2016/02<br>0/12/10 ~ ><br>R(1026 )0(m/12/120+28                                                                                                    | /10<br>Sector                      |
| ソート県 2011 2010 日日<br>201-4月1日2011日来<br>50-5月1日2011日来<br>50-5月1日2015 日日本<br>50-5月1日2015 日日本<br>50-5月1日1日本<br>50-5月1日1日本<br>50-5月1日1日本<br>50-5月1日1日本<br>50-5月1日1日本<br>50-5月1日1日本<br>50-5月1日1日本<br>50-5月1日1日本<br>50-5月1日1日本<br>50-5月1日1日本<br>50-5月1日1日本<br>50-5月1日1日1日本<br>50-5<br>10-5<br>10-5<br>10-5<br>10-5<br>10-5<br>10-5<br>10-5 | (90) ~ □ 四四(2) 882 ▼<br>約4<br>約4<br>約4<br>約4<br>10<br>10<br>10<br>10<br>10<br>10<br>10<br>10<br>10<br>10                                                                                                    | Setter<br>Material<br>Setter<br>Material<br>Setter<br>Setter<br>Sette | 除去債務内訳表<br>新門社業好子率 3948年<br>第時間第二日 9948年<br>第時間1(1984日) 9858年                                            | (165分日(予選用):<br>(165分日(予選用):<br>(155分日(予選用):<br>(155分):<br>(155分子):<br>(155分子):<br>(155<br>(155<br>(155)):<br>(155<br>(155)):<br>(155<br>(155)):<br>(155<br>(155)):<br>(155)):<br>(15                                                                                                    | 100/02<br>0/02/10<br>0/02/10<br>0/02/10<br>0/02/02<br>0/02/02<br>0<br>0<br>0<br>0<br>0<br>0<br>0<br>0<br>0<br>0<br>0<br>0<br>0                                                                                                    | /10<br>Section<br>Dectri           |
|                                                                                                    | 905 - 0 000 000 000 000 000                                                                                                    |                                                                                                    | 路去前御務内設改数<br>1<br>2<br>2<br>2<br>2<br>2<br>2<br>2<br>2<br>2<br>2<br>2<br>2<br>2<br>2<br>2<br>2<br>2<br>2 | (低分目(一部項目:80)<br>(低分目(子湾目):<br>(低分目(子湾目):<br>(低目 約)中部項目4月<br>(低烈ななな<br>(低行)(成力の項目2)<br>(低行)(低烈ななな<br>(低行)(低烈ななな))<br>(低行)(低烈ななな)(低行)(低烈ななな<br>(低分目)(一部)(低烈ななな)(低行)(低烈ななな<br>(低分目)(一部)(低行)(低烈ななな<br>(低分目)(一部)(低行)(低行)(低行)(低行)(低行)(低行)(低行)(低行)(低行)(低行                                                                                                    | 0/62/10 2101/02/<br>0/62/10 2 2<br>0/62/10 2<br>0/62/10/10/10<br>0/60/10/20<br>0/60/10/20<br>0/60/10<br>0/60/10<br>0/6                                                                                                    | /10<br>Dectrin<br>Dectri<br>Dectri |
| V                                                                                                    | 905 - 1 10 10 10 10 10 10 10 10 10 10 10 10 1                                                                                                    |                                                                                                    | 路去广御预计就只要<br>。<br>———————————————————————————————————                                                    | (55) (11) (11) (11) (11) (11) (11) (11)                                                                                                    | 2014/02/<br>2014/02/<br>2014/<br>2014/02/<br>2014/02/                                             | /10<br>除力的<br>致政的                  |
| 2 ト見 品) (例 5) (2)<br>ソート)                                                                                                    | (P(T) +           □         □         □         □         ■         ■           12         12         12         12         12         12         12           12         12         12         12         12         12         12         12           0         0         0         0         0         0         0         0         0         0         0         0         0         0         0         0         0         0         0         0         0         0         0         0         0         0         0         0         0         0         0         0         0         0         0         0         0         0         0         0         0         0         0         0         0         0         0         0         0         0         0         0         0         0         0         0         0         0         0         0         0         0         0         0         0         0         0         0         0         0         0         0         0         0         0         0         0         0         0         0         0 <td>▲ 図         &gt;         &gt;</td> <td>路去情報內認幾 ,<br/>聚估計(5-4<br/>素能)。<br/>和信報<br/>時期7月(1-4-0),特報</td> <td>(1853年)<br/>日本<br/>(1855年)<br/>日本<br/>(1855年)<br/>(1855年)<br/>(1855<br/>)<br/>(1855年)<br/>(1855年)<br/>(1855<br/>)<br/>(1855年)<br/>(1855年)<br/>(1855<br/>)<br/>(1855<br/>)<br/>(1855<br/>)<br/>(1855<br/>)<br/>(1855<br/>)<br/>(1855<br/>)<br/>(1855<br/>)<br/>(1855<br/>)<br/>(1855<br/>)<br/>(1855<br/>)<br/>(1855)<br/>(1855)<br/>(18</td> <td>0/12/10 2<br/>0/12/10 2<br/>0/12/10<br/>0/12/10</td> <td>/10<br/>Rettrin<br/>Destri</td> | ▲ 図         >         >         >         >         >         >         >         >         >         >         >         >         >         >         >         >         >         >         >         >         >         >         >         >         >         >         >         >         >         >         >         >         >         >         >         >         >         >         >         >         >         >         >         >         >         >         >         >         >         >         >         >         >         >         >         >         >         >         >         >         >         >         >         >         >         >         >         >         >         >         >         >         >         >         >         >         >         >         >         >         >         >         >         >         >         >         >         >         >         >         >         >         >         >         >         >         >         >         >         >         >         >         >         >         >         >                                                                                                    | 路去情報內認幾 ,<br>聚估計(5-4<br>素能)。<br>和信報<br>時期7月(1-4-0),特報                                                    | (1853年)<br>日本<br>(1855年)<br>日本<br>(1855年)<br>(1855年)<br>(1855<br>)<br>(1855年)<br>(1855年)<br>(1855<br>)<br>(1855年)<br>(1855年)<br>(1855<br>)<br>(1855<br>)<br>(1855<br>)<br>(1855<br>)<br>(1855<br>)<br>(1855<br>)<br>(1855<br>)<br>(1855<br>)<br>(1855<br>)<br>(1855<br>)<br>(1855)<br>(1855)<br>(18 | 0/12/10 2<br>0/12/10 2<br>0/12/10<br>0/12/10 | /10<br>Rettrin<br>Destri           |
|                                                                                                    | Image: Sec: Sec: Sec: Sec: Sec: Sec: Sec: Se                                                                                                    |                                                                                                    |                                                                                                    | (1857) 日本語<br>(日本語)(日本語)<br>(日本語)(日本語)<br>(日本語)(日本語)(日本語)<br>(日本語)(日本語)(日本語)(日本語)<br>(日本語)(日本語)(日本語)(日本語)(日本語)<br>(日本語)(日本語)(日本語)(日本語)(日本語)(日本語)(日本語)(日本語)                                                                                                    |                                                                                                    | /10<br>Bethin<br>Bethin            |
|                                                                                                    | FORM         Image: Amage: Amage:                                                                                                    | Image: Second second second                                                                                                    |                                                                                                    |                                                                                                    |                                                                                                    | 7/10<br>Dectrify<br>Dectrif        |
|                                                                                                    | 9(p) D D D D D D D D D D D D D D D D D D                                                                                                    | ۲۰۰۰ ۲۰۰۰ ۲۰۰۰ ۲۰۰۰ ۲۰۰۰ ۲۰۰۰ ۲۰۰۰ ۲۰۰                                                                                                    | Baching Kringer<br>Andreastra<br>Rangerta (zwar) waa                                                     | (15.0 월 (15.0 년<br>(15.0 년 (15.0 년<br>) (15.0 년 (15.0 년 (15.0 ) ))))))))))))))))))))))))))))))))))                                                                                                    |                                                                                                    | Protein<br>State                   |

© 2010 SSJ K.K. All rights reserved

# 3-13. *SuperStream*-FA+資産除去債務対応(詳細)

# SuperStream

~ 償却計算及び確認帳票 ポイント~

## 【ポイント】

既存除去債務計上仕訳の内容を確認する場合、<除去債務内訳表>の以下の項目を確認して下さい。

| 割引現在価値    | 固定資産科目の金額   |
|-----------|-------------|
| 特別損失額     | 除去特別損失科目の金額 |
| 債務残高(特損日) | 資産除去債務科目の金額 |
| 減価償却累計額   | 減価償却累計科目の金額 |

除去債務増加計上仕訳の内容を確認する場合、<除去債務内訳表>の以下の項目を確認して下さい。

### 当期増加額利息費用科目、資産除去債務科目の金額

除去債務内訳表は、基準日の月度の金額を確認する帳票となりますので、当期増加額に 基準日と同月の金額が出力され、除去債務残高にも当期増加額が加算されます。 また、基準日に指定できる日付は、管理単位マスタの現在処理年月以降の日付になりますので、 【月次更新】を行ってしまうと、前月時点の帳票は出力できなくなりますので、必ず【月次更新】を行う前に、 本帳票を出力してください。

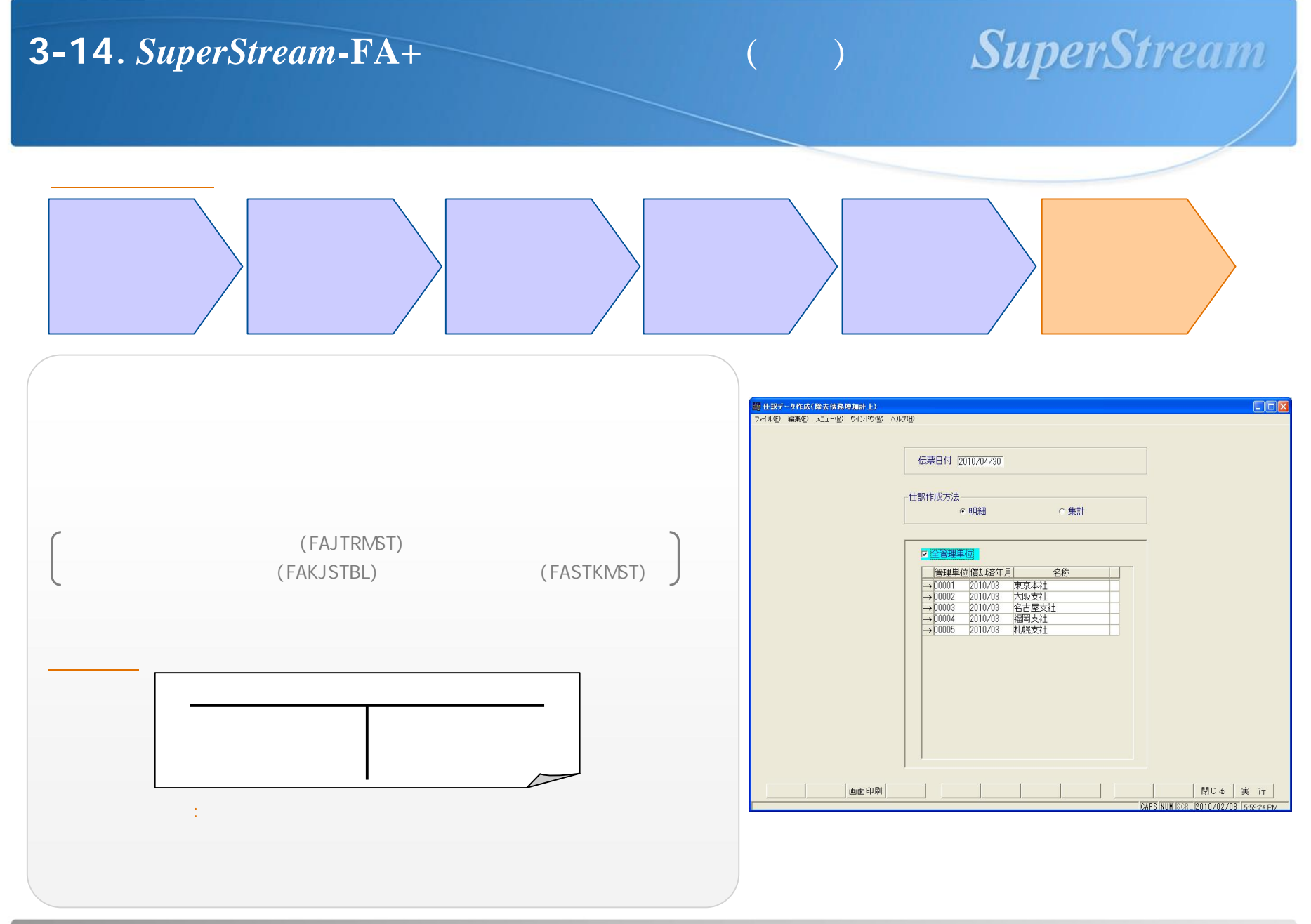

# 3-15. SuperStream-FA+資産除去債務対応 (詳細)

# SuperStream

~ 除去債務の増加計上 ポイント~

# 【ポイント】

[仕訳データ作成(除去債務増加計上)]の対象は、以下の条件を満たしているデータです。

伝票日付の年月と管理単位マスタの減価償却済年月が一致 除去債務月別利息マスタの該当月の利息額

同月内で、[仕訳データ作成(除去債務増加計上)]を2回実行した場合、 仕訳データが二重でCOREに連携されてしまいますので、同月内では2回実行しないようご注意ください。

除去債務増加計上仕訳は、配賦機能に対応しておりません。 SP20100630版にて対応予定です。

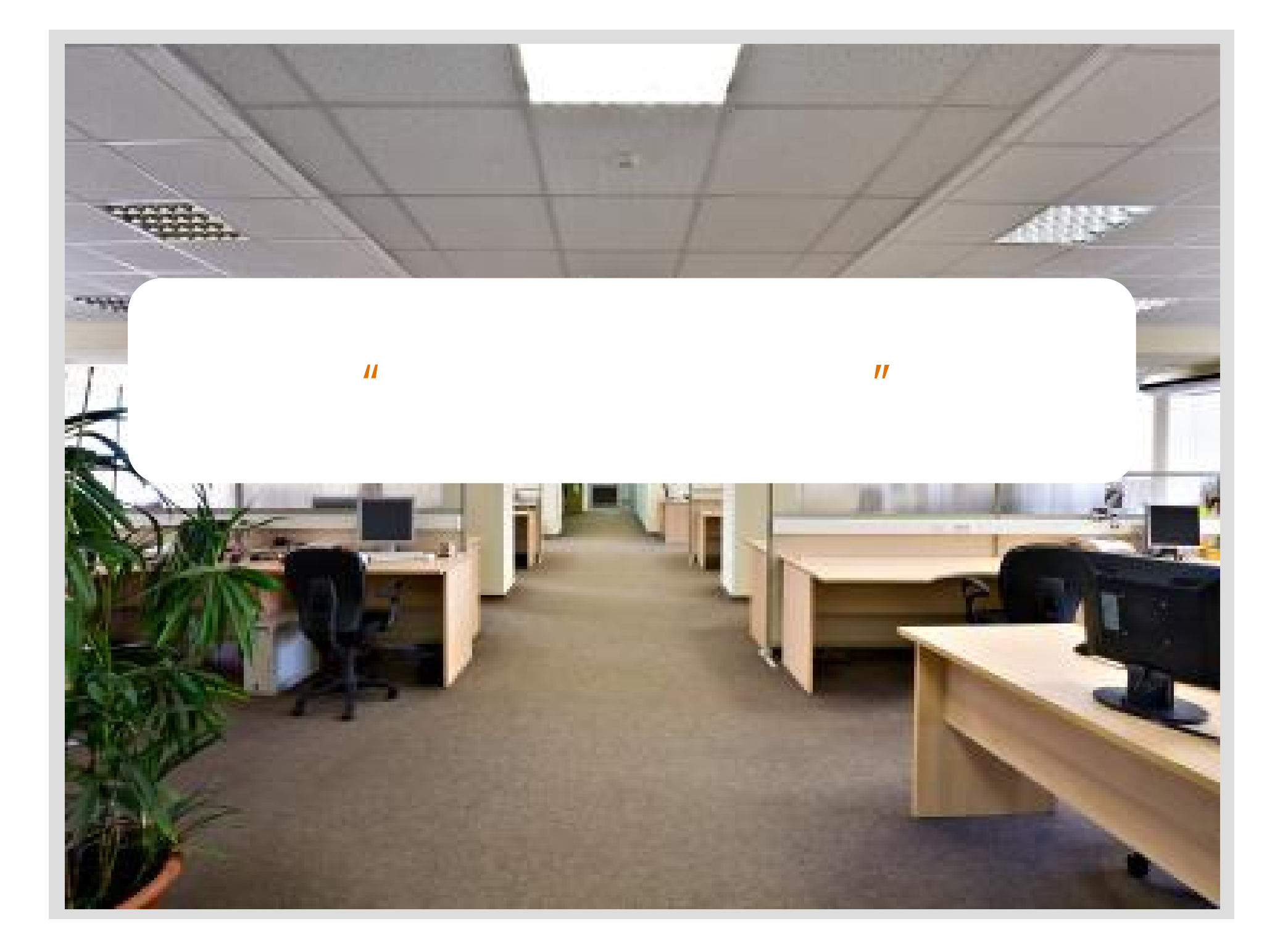

# **4-1**. その他ご連絡事項 ~ SP20090731版 制限事項~

# .除去債務資産について

本体資産とは別資産として管理して下さい。 税/取得価額 = ¥0で登録して下さい。 資本的支出(合算対象)の指定はできません。 消費税額の入力はできません。 申告先/申告種類の入力はしないで下さい。 除去債務資産の圧縮記帳はできません。 除去債務資産の一部移動・一部処分はできません。

# .除去債務資産の資産タイプについて

有形固定資産のみ登録可能です。

# .既存の除去債務資産の減価償却累計額計算について

5年均等償却には対応していません。

# . 仕訳データについて

既存資産の除去債務計上仕訳は、間接法で作成されます。 除去債務増加計上仕訳は、償却費仕訳と同一の作成タイミングとなります。 処分年月の除去債務増加計上仕訳は、償却費仕訳同様作成されません。 遅延登録した場合の除去債務増加計上は、一律遅延分を一括計上します。

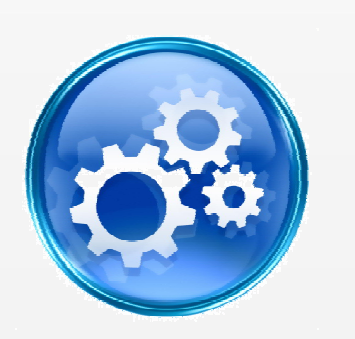

*SuperStream* 

# **4-2.** その他ご連絡事項 ~ SP20100630版 追加機能内容~

# **SuperStream**

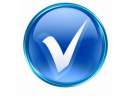

除去債務単独資産と除去債務込の本体資産管理が可能になります。

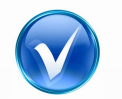

資産登録時、現在価値の計算が可能になります。

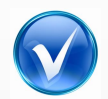

除去債務資産の一部移動/処分が可能になります。

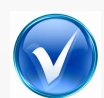

除去履行仕訳が作成可能になります。

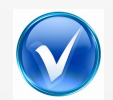

以下の帳票を新規に作成します。

除去債務利息計算表 資産除去債務増減内訳表 除去債務資産情報一覧表

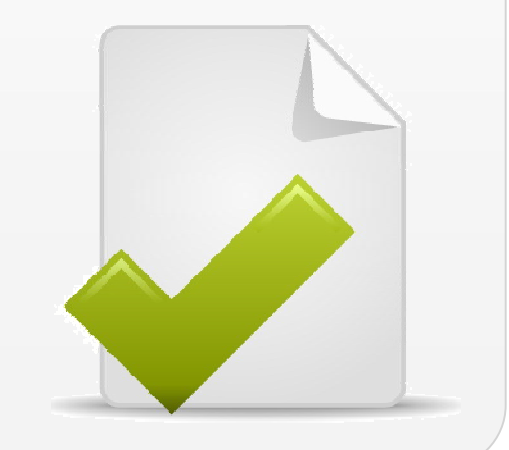

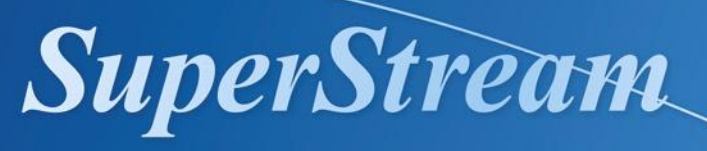

http://www.ssjkk.co.jp/

# ご清聴ありがとうございました

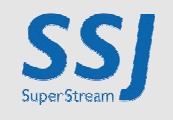

© 2010 SSJ K.K. All rights reserved.